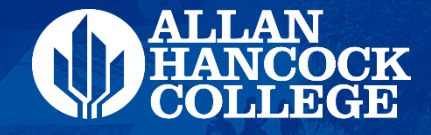

# **Steps to complete your Financial Aid file & checking your financial aid eligibility**

#### ALLAN HANCOCK COLLEGE

#### **How Do I Apply for Financial Aid?**

## **Step 1** – Go to www.hancockcollege.edu

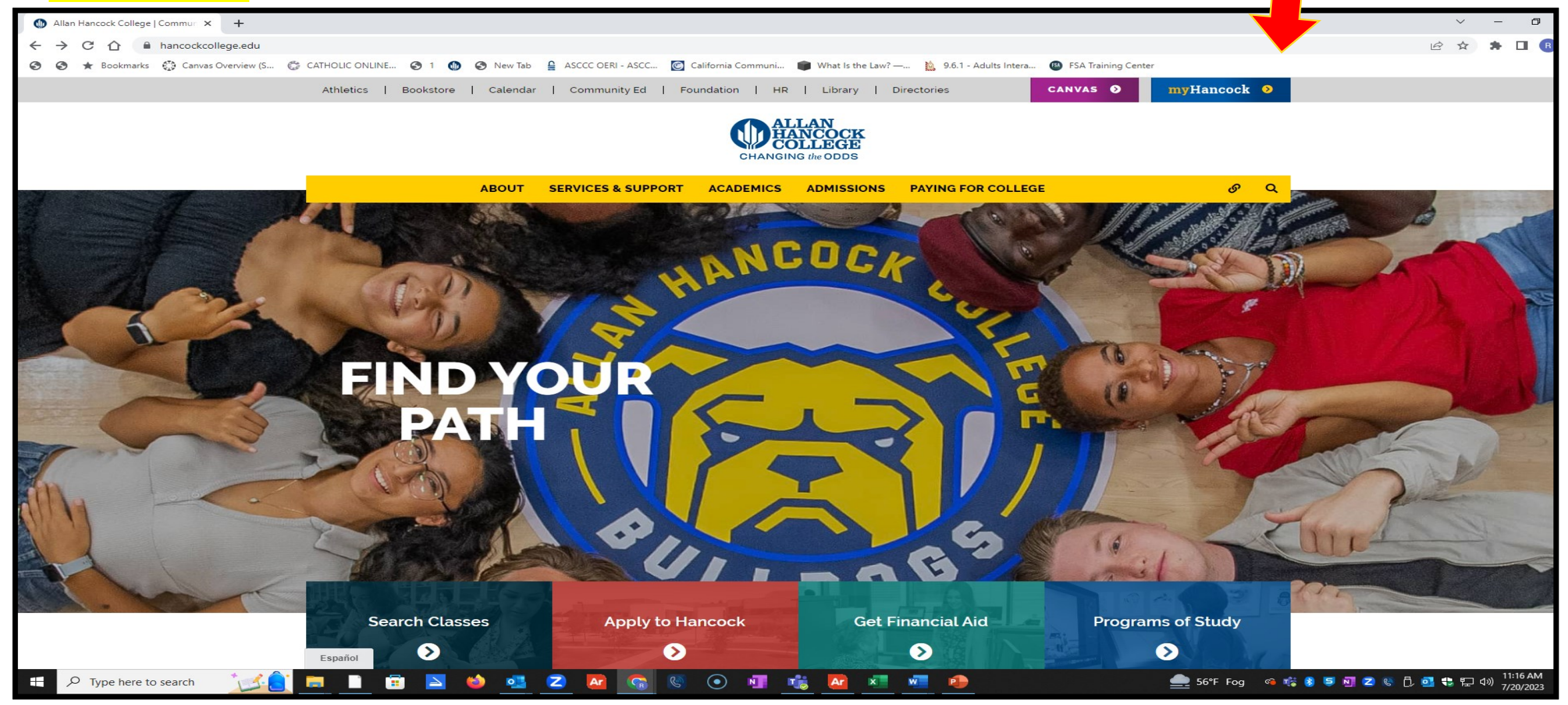

# Step #2 Log onto your my.Hancock Portal

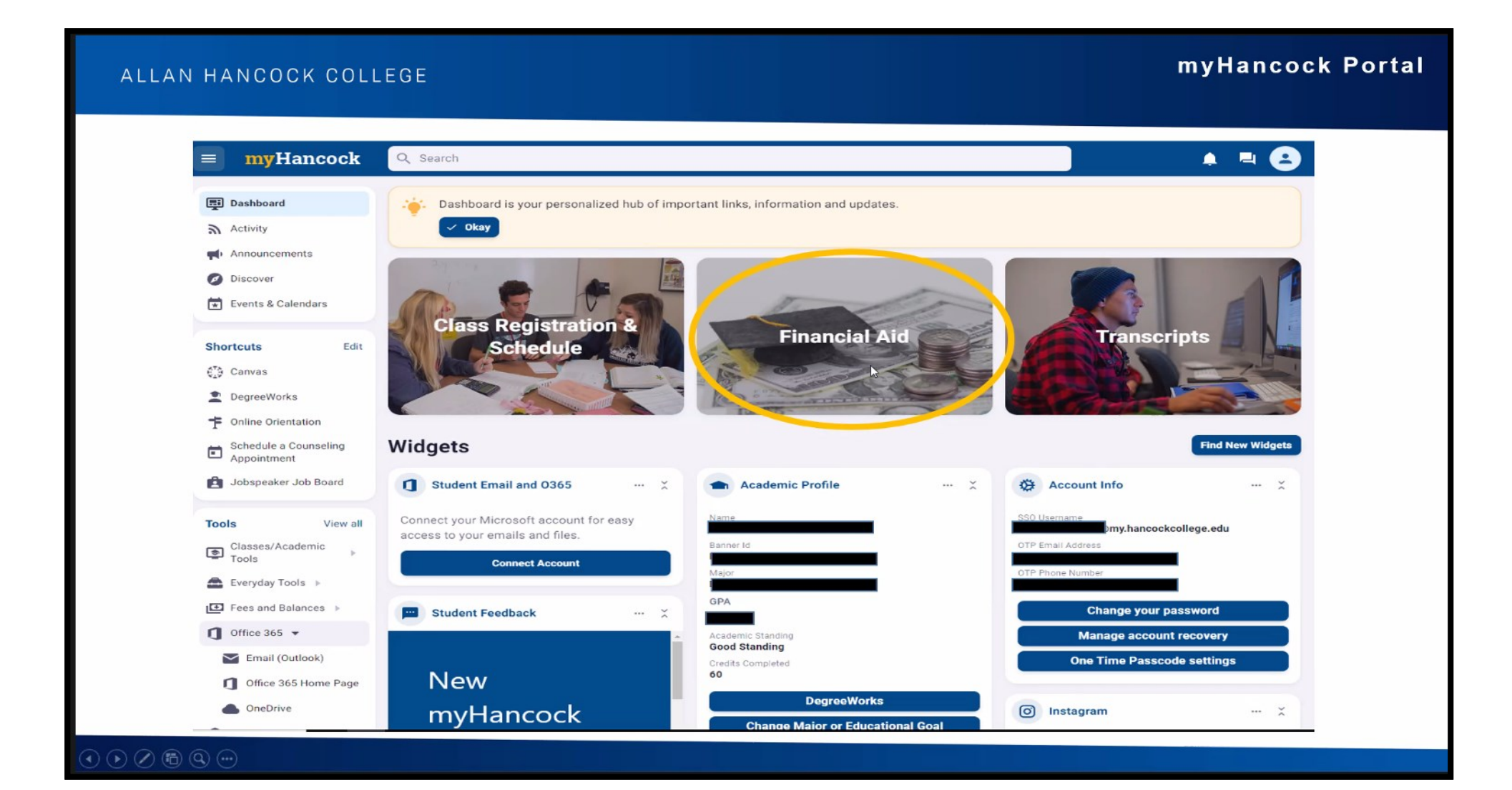

## Step #3- Click at My Financial Aid

# LLAN HANCOCK COLLEGE

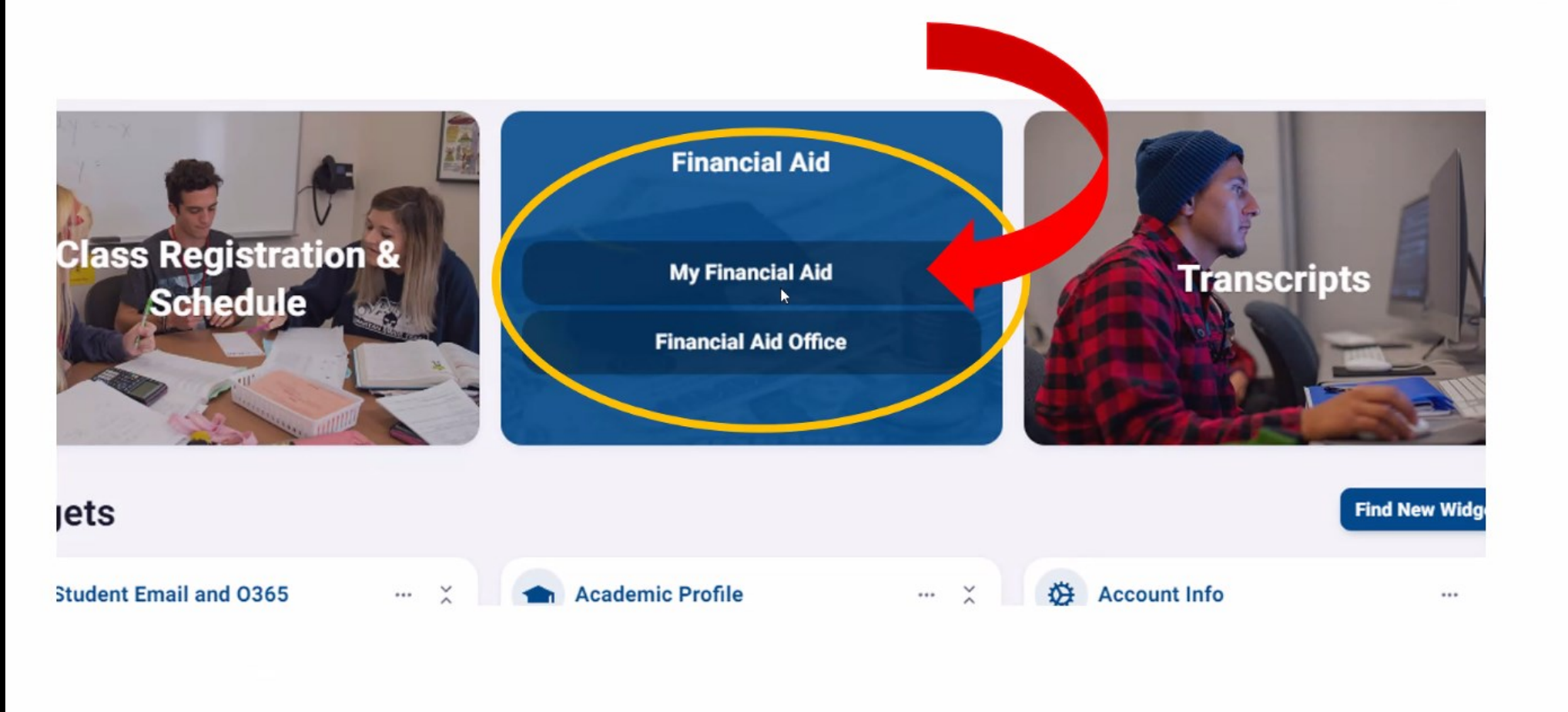

myHancock Portal

## **Step #4** Choose Award Year: Summer 23-Spring 24

| K COLLEGE                                                                               |                                                       | FINAN |
|-----------------------------------------------------------------------------------------|-------------------------------------------------------|-------|
| Financial Aid                                                                           | Award Year: Summer 2022 to S.                         |       |
| Hume Award Offer Financial Aid History Resources Notifice                               | ations Satisfactory Academic Progress College Finance |       |
| Course Program of Study In order to graduate in a timely matter, you should be enrolled | in classes that pertain to your degree.               |       |
| Student Requirements ®<br>Satisfied Requirements                                        |                                                       |       |
| AHC Admissions Application<br>Last update: 03/15/2022                                   | RECEIVED, REVIEWED, COMPLETE                          |       |
| Authorization for Promise Plus<br>Last update: 06/29/2022                               | ALLOW USE OF FUNDS                                    |       |
| Authorization to pay non-institutional charges<br>Last update: 03/26/2021               | ALLOW USE OF FUNDS                                    |       |
| Authorization to pay prior year charges                                                 |                                                       |       |

# **Step #5** Check your Financial Aid Eligibility

| ALLAN HANCOCK COLLEGE                                                                                                    | FINANCIAL AID |
|----------------------------------------------------------------------------------------------------|---------------|
| Financial Aid       Award Year: Summer 2022 to S         Home       Award Offer         Financial Aid History       Resources         Notifications       Satisfactory Academic Progress         College Financial         In order to graduate in a timely matter, you should be enrolled in classes that pertain to your degree |               |
| Student Requirements<br>Satisfied Requirements<br>AHC Admissions Application Last update: 03/15/2022<br>RECEIVED, REVIEWED, COMPLETE                                                                                                    |               |
| Authorization for Promise Plus<br>Last update: 06/29/2022                                                                                                    |               |
| Authorization to pay non-institutional charges       ALLOW USE OF FUNDS         Last update: 03/26/2021       Authorization to pay prior year charges         Authorization to pay prior year charges       ALLOW USE OF FUNDS                                                                                                    |               |